# TOP of the TABLE

#### ANNUAL MEETING 2020 | VIRTUAL EVENT

### 行程导览及小建议

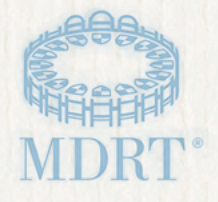

### 欢迎

### 欢迎参加 2020 年顶尖会员年会虚拟会议!

我们很高兴为您介绍属于您的"行程导览"。该指南文档将向您展示虚拟会议的导航。请在会议开始前预留约 30 分钟时间以测试您的电脑、完成引导流程培训并熟悉网站,以便获得最佳参会体验,享受轻松的虚拟会议之旅。

# 行程导览功能:

| \建议         | 1 |
|-------------|---|
| 餐录          | 3 |
| 5万          | 4 |
| 幹航栏         | 5 |
| 的控制面板       | 6 |
| 的个人资料       | 7 |
| 四容和我的议程     | 8 |
| €议          | 8 |
| oom 交流室     | 8 |
| 图味游戏        | 8 |
| 上交推送贴文和聊天室  | 9 |
| 顾导力和认可      | 9 |
| 基本信息和常见问题解答 | 9 |

### 小建议

### 最佳观看提示

- 建议您使用 Google Chrome 网页浏览器,以获得最佳观看体验。
- 虽然该网站支持移动设备浏览,但我们建议您使用台式机或笔记本电脑,以获得最 佳观看体验。
- 建议您将浏览器视图设为100%,以查看全部功能。
- 建议您使用入耳式或头戴式耳机,以享受最理想的音效体验。
- 观看期间,请尽量减少运行其他程序。
- 在浏览器窗口中打开多个索引标签页可能会导致视频变慢或质量下降。
- 请确保您没有连接至 VPN,以免造成连接问题。

#### 内容访问

- 仅限顶尖会员及其嘉宾,可由即日起至 2020 年 10 月 16 日星期五 17:00 (中央标准 时间)的时间内获取下列项目:
- 直播会议议程页面的重播环节
  - 。 第一天, 10月14日: 17:00开始可观看重播
  - 。 第二天, 10月15日: 13:30开始可观看重播
- 按需点播主场会议深入研讨会。
  - 。 您可以在活动期间任何时间通过左侧导航栏观看

#### 联系其他与会者

- 通过左侧导航栏进入与会者页面即可搜索与会者。进入"与会者"页面,在搜索栏输入名字或姓氏,或使用搜索过滤器进行搜索。
- 您可以点击进入其他与会者个人资料并点击"呼叫/消息"按钮,与其他与会者进行一对一的文字或视频聊天。
- 您可以点击"我的控制面板"页面上的"我的信息"图标,然后点击"新建群聊" 按钮,即可发起文字群聊,最多支持10位与会者参与。通过输入与会者姓名添加 与会者。
- 您可通过 Zoom 交流室参加每日小组讨论。这些会议为顶尖会员专属内容。进入 "议程"页面查看时间安排。

# 小建议

#### 搜索演讲者

点击左侧导航栏进入演讲者页面,然后选择想要观看的演讲者姓名。您可以在他们的个人资料页面查看他们正在演讲的所有会议列表。

### 寻求帮助

- 您可以在虚拟会议大厅或通过左侧导航栏访问**帮助**选项,该选项将为您提供平台内 技术支持。
- 有关登录信息或任何其他与百万圆桌相关的问题,请发送邮件至百万圆桌会员关系 团队: <u>memberrelations@mdrt.org</u>。

### 内阁会员

虚拟会议的好处之一是有机会扩大顶尖会员会议体验。今年的独特之处在于,2020 年内阁会员将可以参与会议的其中一部分,参加10月14日08:00至13:00的会议。

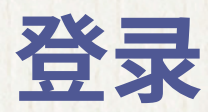

欲访问会议,<u>请点击此处</u>。

输入您的百万圆桌用户名和密码。登录后,您将开始一项简短的一次性引导流程 培训。

在详细查阅并同意所列条款后,请验证您浏览时的首选地区、时区和语言是否正确无 误。广播会议和指定语言的访问权限基于这些选择。此外,您还有机会上传您的个人 资料照片。您可随时前往并编辑"我的个人资料",以更新该资料。

请注意,访问该活动即代表您同意接受 2020 年顶尖会员年会虚拟会议<u>行为守则</u>的 约束。

| 同步Linkedin个人资利照片                            | 公司                                         |
|---------------------------------------------|--------------------------------------------|
| 选择个人资料图片                                    | C108                                       |
|                                             | њ <u>и</u> -                               |
|                                             | 选择离您最近的地区 🖌                                |
|                                             | 语言                                         |
|                                             | Choose Language 🗸 🗸                        |
|                                             | 时区。                                        |
|                                             | Choose Timezone 🗸                          |
| 成元在1848 — — — — — — — — — — — — — — — — — — | 电子邮件地址                                     |
|                                             | 个人简介                                       |
|                                             |                                            |
|                                             | 调注意:您对个人资料所做的变更可能需要最长 15 分钟才会反映<br>在与会者名单上 |
|                                             | 保存                                         |
|                                             |                                            |

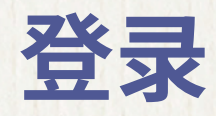

如果您在注册时未回答人际网络问题,您将有机会在引导流程培训期间,在"我的个 人资料"中回答此类问题。回答这些问题后,您将与"交流对象"进行配对,从而有 机会在虚拟会议期间与他人建立联系。

在引导流程培训期间,您将接受一项简短的系统测试,旨在确保您的装置设定适合访 问会议。会议网站将询问您是否同意使用您的设备摄像头和麦克风。如果点击同意, 您将进行一项快速测试,以确保您的摄像头和麦克风运行正常。

### 选择加入的重要性

请务必在引导流程培训期间选择加入,以便使用平台内的所有互动功能,并将您的姓 名添加至与会者名单,从而通过网上聊天与其他人建立联系。如果您没有选择加入, 那么您的姓名将不会出现在与会者名单中,您也无法在会议期间进行沟通/聊天。您 还可以通过点击"编辑我的个人资料",在"我的个人资料"中选择加入。

# 大厅

完成引导流程培训后,系统会将您带至"大厅"。该页面有四个点击选项:

| 联系                                                  | 我的控制面板                                                      | 帮助               | 内容                                     |
|-----------------------------------------------------|-------------------------------------------------------------|------------------|----------------------------------------|
| 将您连接至"百万<br>圆桌商店"、"百<br>万圆桌基金会"<br>和"百万圆桌师徒<br>制"页面 | 充当您此次活动的个<br>人登录页面。在此您<br>可找到"交流对象"、<br>"我的通知"和"我的<br>信息"选项 | 将您连接至专<br>家以寻求协助 | 将您带到"议程"<br>页面,该页载有所<br>有可供观看的会议<br>列表 |

导航栏

左侧导航栏包含会议期间可以访问的所有内容。点击任何项目,即可直接前往。此 处可供您查阅议程、与会者、演讲者、社交推送贴文、趣味游戏选项以及更多精彩 内容。

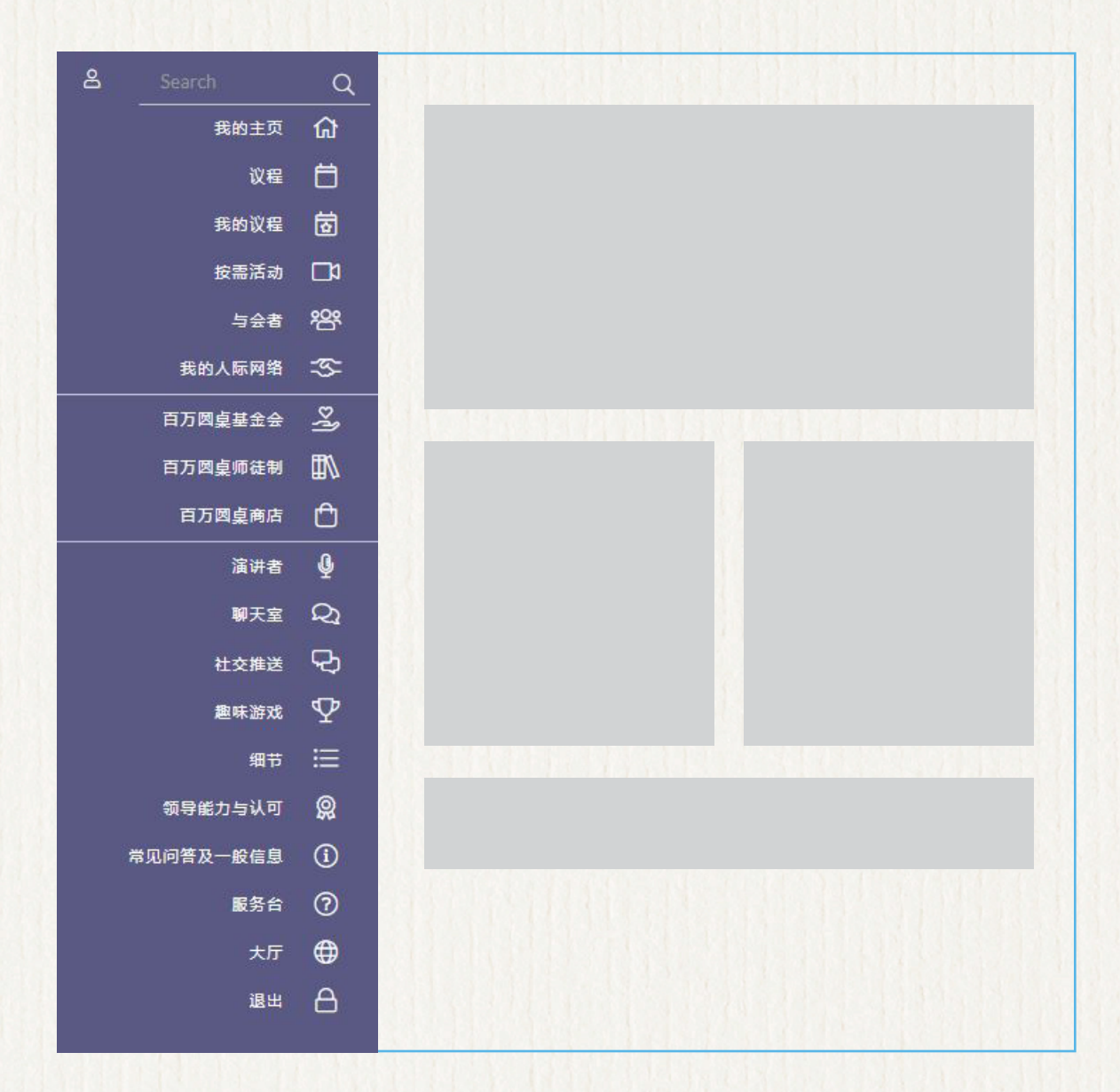

# 我的控制面板

"我的控制面板"是您的个人登录页面,在此可找到每日的"议程"、"我的通知"、 "我的信息"、"交流对象"及更多内容。此外,您还可以在此找到前往"百万圆桌 商店"、"百万圆桌基金会"和"百万圆桌师徒制"的直接链接,并且可以访问"行 程导览"。

"交流对象"是根据您在注册时或引导流程培训期间所提供的人际网络/配对问题的答 案为您配对的人士。如需与他们取得联系,只需点击他们的姓名即可进入他们的"与 会者个人资料"。

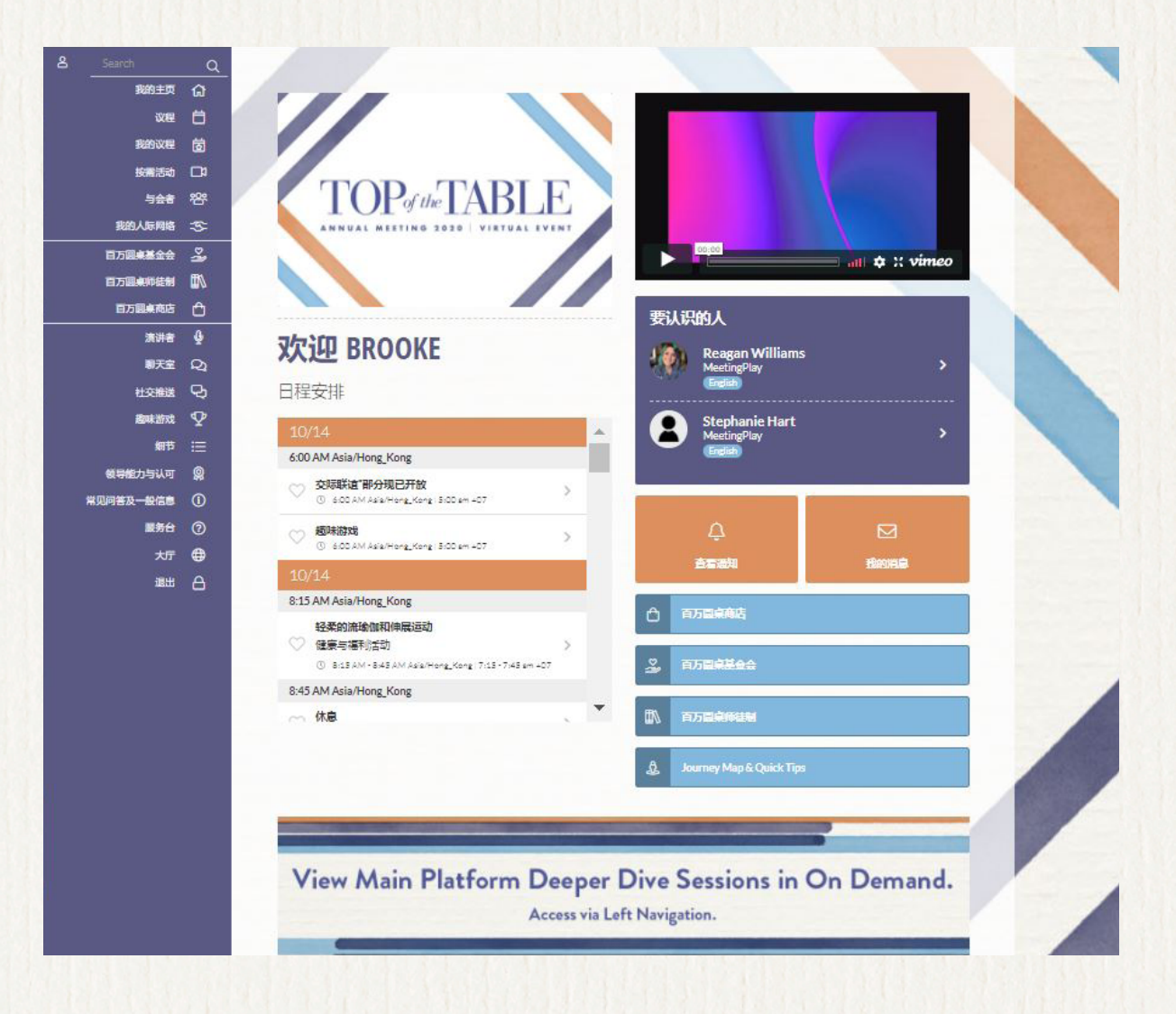

TOP of the TABLE

# 我的个人资料

在"我的个人资料"中,您可选择上传设备上的图片作为个人资料照片,或者同步您的 LinkedIn 帐户照片。

您还可以更改地区、时区和语言设置。通过更改语言,您可更改用于查看该语言的网站(请注意不同语言所适用的时区)。此处所有其他字段均提取自您的百万圆桌帐户,如需更改这些资料,请联系百万圆桌会员关系团队:<u>memberrelations@mdrt.org</u>。

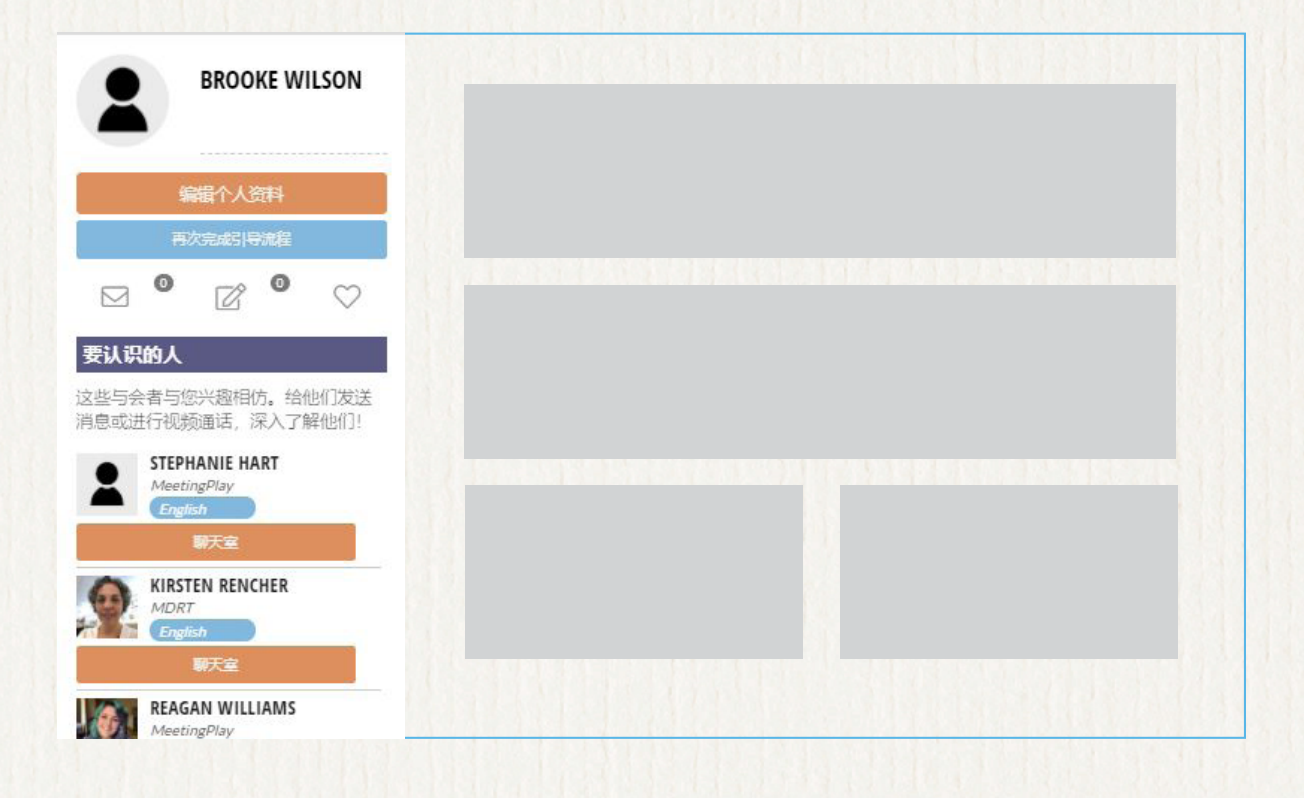

联系

您可以在本网站访问"百万圆桌基金会"、"百万圆桌师徒制"和"百万圆桌商店"。

## 内容和我的议程

点击大厅中的"内容"或通过左侧导航栏可进入"议程"页面和每日可观看会议的完整列表,包括"Zoom 交流室"。您可以点击想要添加的会议旁边的心形图标,将会议添加到"我的议程"个性化设置中。"我的议程"页面将通过心形图标显示您选择的会议列表。

您可以在会议期间随时观看主场会议深入研讨会,通过左侧导航栏中的**按需点播**即可 观看。

### 会议

您可以在"议程"选项找到所有会议页面,其中包括会议说明、演讲者列表、可下载 资料(如果有)以及记笔记并通过电子邮件发送给自己的选项。这些个人笔记将保存 在"我的个人资料"中。您还有机会与同时观看该场会议的其他人展开对话。**请确保** 签入以解锁会议聊天功能。

### Zoom 交流室

加入 Zoom 交流室,与您的与会者同事进行面对面交流。**这些会议语言是特定的,并 且为顶尖会员专属内容。**进入"议程"页面查看时间安排。

### 趣味游戏

与其他人建立联系、学习新事物并享受乐趣。您可以通过左侧导航栏访问"趣味游戏"页面,在这里探索更多详细信息并了解如何赚取积分,甚至获得丰厚奖品!

TOP of the TABLE

# 社交推送贴文和聊天室

您可以在活动期间,通过左侧导航栏进入"社交推送贴文"并发布评论和照片,与其他与会者保持联系。其运作方式与社交网站类似。您可以点赞或评论其他人的贴文和照片。已提供谷歌翻译,助您翻译社交推送贴文和聊天室的内容。

您还可以通过左侧导航栏进入"聊天室",并发起或加入讨论。聊天室共有两种 类型:

- 一般聊天 适用于所有与会者
- 嘉宾聊天 注册嘉宾专属

# 领导力和认可

您可以通过左侧导航栏访问"领导力和认可"页面,查看担任领导职务并代表全球顶 尖会员努力工作的顶尖会员。我们同样尊重并认可此页面上其他人的成就。

# 基本信息和常见问题解答

有关重要信息、疑难问题解答说明和常见问题解答,请通过左侧导航栏访问"基本信息和常见问题解答"。

### 尽情享受 2020 年顶尖会员 年会虚拟会议盛事

TOP of the TABLE